# まなびポケット連携 ユーザー登録操作マニュアル

**Benesse**<sup>®</sup>

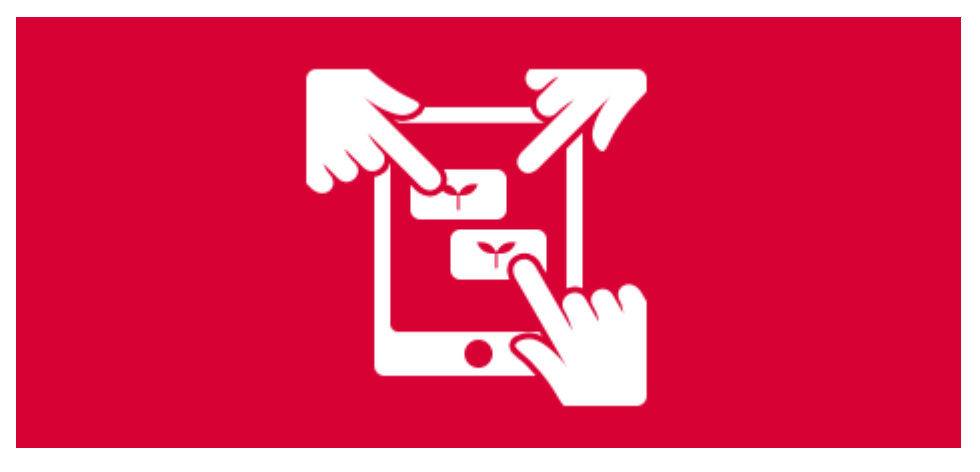

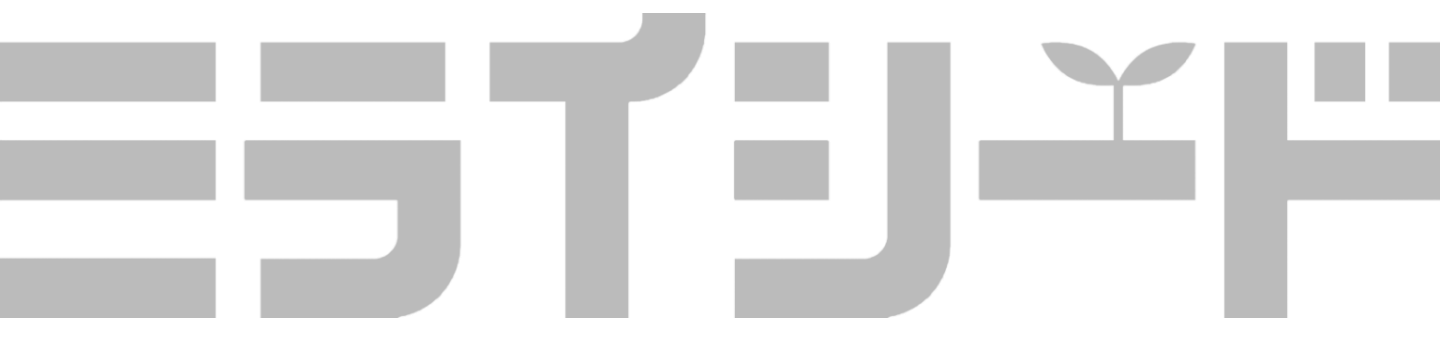

# 目次

#### 1. 学校管理者メニューを知る

── 1 学校管理者メニューを開く ・・・・・・・・・・・・・・ 4

#### 2. 学校に関する設定を行う

| $\mathbf{Y}$ | 1 | 学期情報を設定する・・・・・・・・・・・・・・・・・ | 6 |
|--------------|---|----------------------------|---|
| Y            | 2 | 教科書採択情報を設定する・・・・・・・・・・・・・  | 7 |
| $\checkmark$ | 3 | クラス情報を設定する・・・・・・・・・・・・・・・  | 9 |

#### 3. 名簿に関する設定を行う

|              | 1 | まなびポケット登録情報から名簿を作成する・・・・・・ | 11 |
|--------------|---|----------------------------|----|
| Y            | 2 | 先生情報を登録する・・・・・・・・・・・・・・・・・ | 12 |
| $\checkmark$ | 3 | 子ども情報を登録する・・・・・・・・・・・・・・   | 14 |

# 1 学校管理者メニューを知る

この章では,学校管理者メニューについて紹介します。 詳細な手順は以降の章をご確認ください。

#### 1 学校管理者メニューを開く 🌱

1 学校管理者メニュー

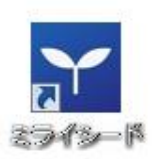

先生用のミライシードを開く
 先生用のミライシードアイコンから起動します。

ヒント:子供用の画面からはログインできません。

| =51J-r |                                                      |
|--------|------------------------------------------------------|
|        |                                                      |
|        | ▲ ログイン画面                                             |
|        | 10                                                   |
|        | m0000xxx                                             |
|        | /C270-F                                              |
|        |                                                      |
|        | <ul> <li>Industry 6</li> <li>Industry 100</li> </ul> |
|        | ログイン                                                 |
|        |                                                      |
|        |                                                      |
|        |                                                      |

- 2 学校管理者用ID/PWでログインする ライセンス証に記載されている学校管理者用 ID/PWでログインを行います。
  - **ヒント:**IDは「m」から始まるものです。 パスワードはランダムな英数字です。

| ESTIJ≚F |                                                         | 「整理者マニュアル」                     |
|---------|---------------------------------------------------------|--------------------------------|
| ×=1-    |                                                         | ペネッセ学校 学校繁硬者 ロダアクト             |
| 管理者メニュー |                                                         |                                |
|         | 学期情報の設定を行います。                                           |                                |
|         | 教科書授択情報管理 各教科の使用教科書を設定し                                 | а <del>т</del> .               |
|         | クラス情報管理 クラスの登録・変更・前指を                                   | 行い出す。                          |
|         | 先生情報管理 先生の登録・変更・耐除を行                                    | います。                           |
|         | 子ども情報管理 子どもの登録・変更・崩除を                                   | 行います。                          |
|         | ポータル接定 ポータル蛋素の設定を行いま                                    | Ψ.                             |
|         | パスワード変更 学校管理者のパスワードを回                                   | 至します。                          |
|         | 年度更新ナビゲーション 年度更新に制造する設定を行                               | 1.使用。                          |
|         | パスワードルール設定 パスワードルールの設定を行                                | います。                           |
|         |                                                         | し、セキュリティを高めることができます。登録しない<br>・ |
|         | バックアップ データのバックアップを行い                                    | ±\$,                           |
|         | リストア バックアップデータからデー                                      | 夕のリストアを行います。                   |
|         | 通去データ制除 過去データの指数を行います。                                  |                                |
|         | 学校管理者管理<br>学校管理者の登録・変更・用                                | 除を行います。                        |
|         | オクリンク教科設置 オクリンク独自の教科を設定                                 | します。                           |
|         | ミライシードランチャー設定 ミライシードランチャーの旅                             | 定在行います。                        |
|         |                                                         |                                |
|         | Copyright(C) 2015, Benesse Corporation. All rights rese | rved.                          |

- 3 学校管理者メニューが表示される 学校管理者メニューが表示されます。
  - **ヒント**: 一部メニューは利用システムによって非 表示になることがあります。

#### 2 学校管理者メニュー

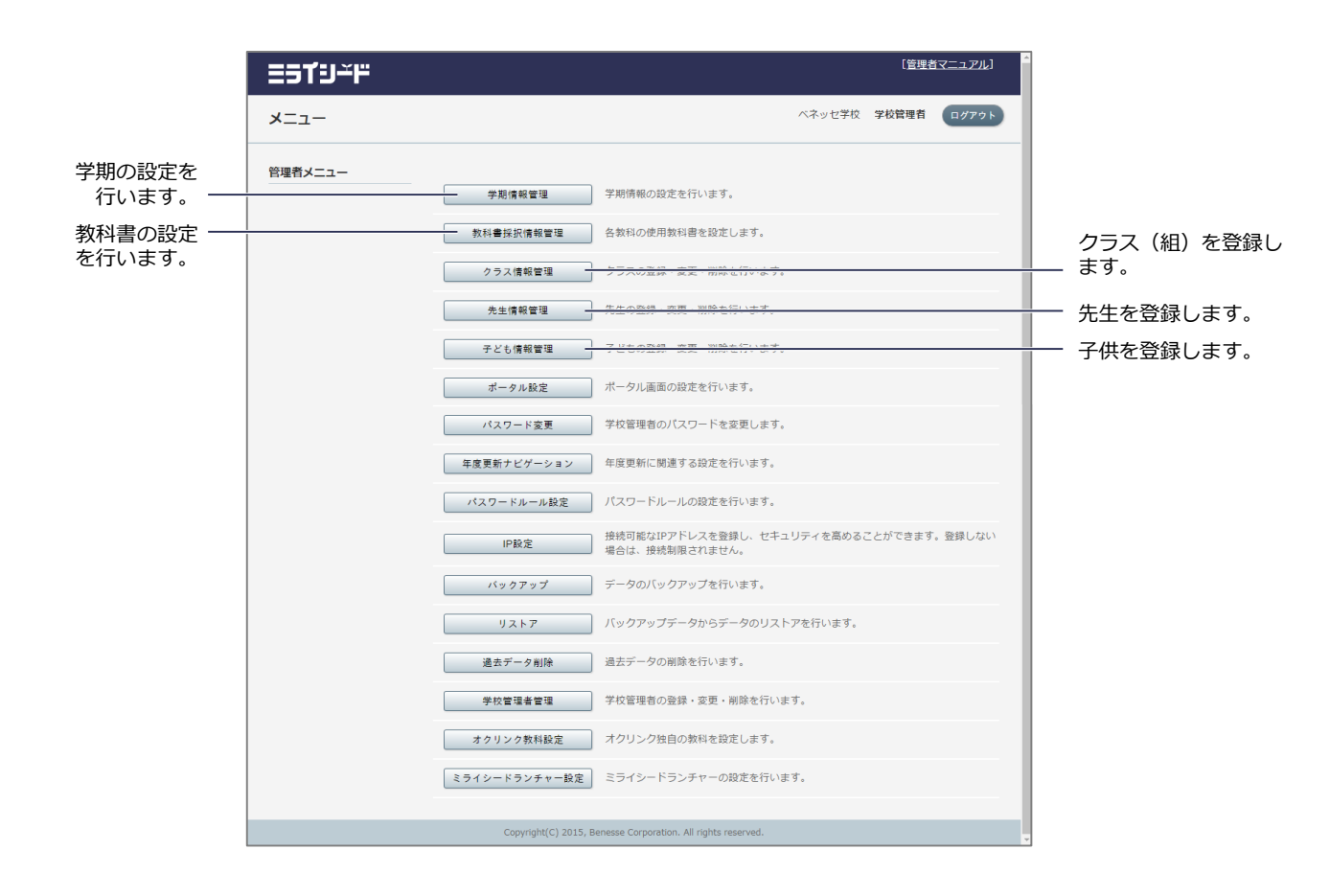

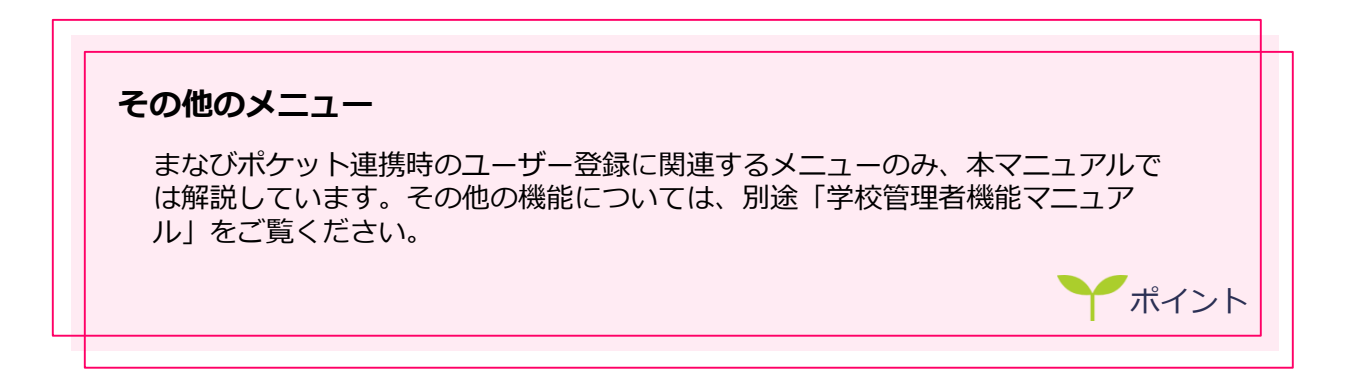

# 2 学校に関する設定を行う

この章では、学校に関する学期・教科書・クラス情報の設定について紹介します。

## 1 学期情報を設定する 🍸

| ESTIJ∸F |                                        |          | ( NEWLA   | 17-1261  |
|---------|----------------------------------------|----------|-----------|----------|
| -==×    |                                        | ペネッビネロ   | 26848     | 07795    |
| 8理者メニュー |                                        |          |           |          |
|         | THEFT                                  |          |           |          |
|         | RE-HERRY STRONAUSCUTT.                 |          |           |          |
|         | SSARE STATE PRESSER                    |          |           |          |
|         | ************************************** |          |           |          |
|         | テント保護変革 テンセの原語・変更・単語を注意)ます。            |          |           |          |
|         | ポータム設立 ボータル高工の設定を行います                  |          |           |          |
|         |                                        |          |           |          |
|         | 年度世界ナビゲーション 年度世紀に出てる法定で言います。           |          |           |          |
|         | 100-KA-AKE 100-KA-LOBERHURT.           |          |           |          |
|         | ・ 経営可能な沙アドレスを登録し、セキュ                   | リアイを高める。 | LLM TREES | - WELLOW |

 学期情報管理画面を開く
 「学期情報管理」をクリックし、学期情報管理画 面を開きます。

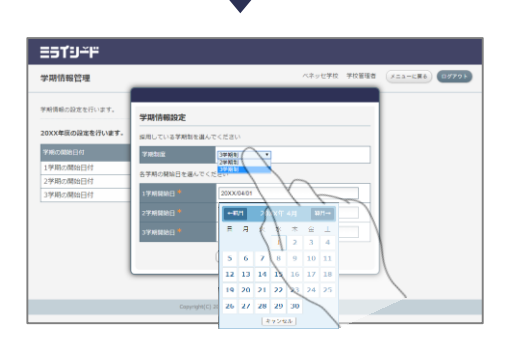

≡sť⊍≚ľ

2 学期制度とそれぞれの開始日を設定する 学期制度の項目から、3学期制/2学期制のいずれ かを選択します。 各学期の開始日を選択します。

3 設定を完了する
 「設定」をクリックして入力を完了します。

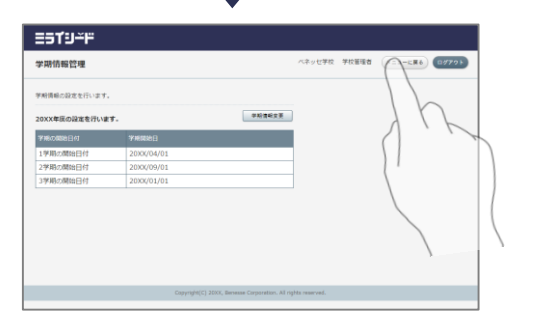

4 メニューに戻る 「メニューに戻る」で学校管理者メニューに戻り ます。

### 2 教科書採択情報を設定する 🌱

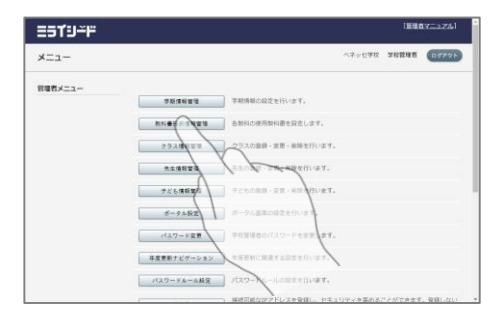

 教科書採択情報管理画面を開く
 「教科書採択情報管理」をクリックし,教科書採 択情報管理画面を開きます。

1 全学年一括で設定する場合

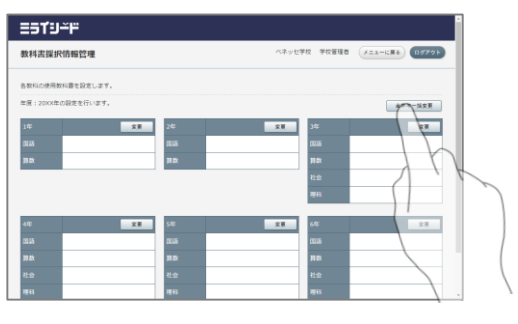

1 一括変更画面を開く
 「全学年一括変更」をクリックし、一括変更画面を開きます。

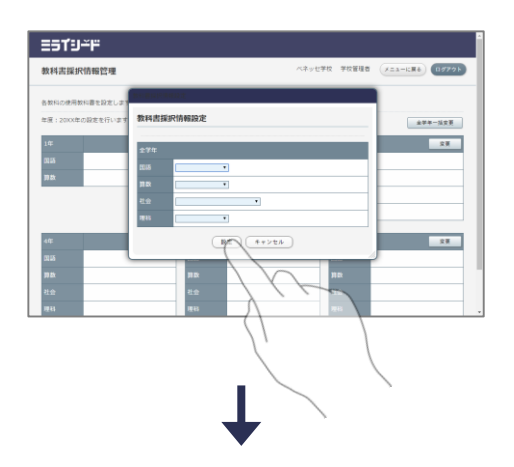

2 設定を完了する
 各教科の教科書を選択し、設定します。
 「設定」をクリックして入力を完了します。

- 3 メニューに戻る 「メニューに戻る」で学校管理者メニューに戻り ます。

2 一つずつ設定する場合

ミライリード 教科書課択情報管理

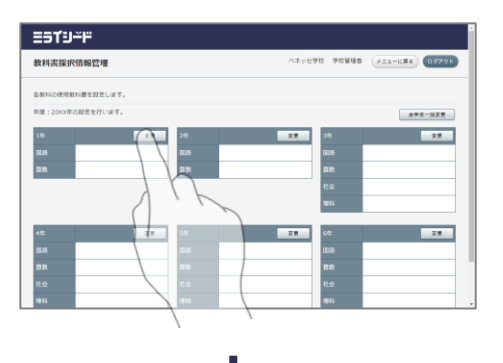

ネッセ学校 学校管理者 メニューに戻る ログアクト

494-523 23

28

 2 変更画面を開く
 各学年の「変更」をクリックし,教科書採択情報 設定画面を開きます。

2 設定を完了する 各教科の教科書を選択し、設定します。 「設定」をクリックして入力を完了します。

| ESTIJ≚F           |               |      |           | 1              |
|-------------------|---------------|------|-----------|----------------|
| 教科書採択情報管理         |               | ベネッセ | :学校 学校管理者 | X23-1286 05795 |
| 各般科の使用教科書を設定します。  |               |      |           |                |
| 年度:2000年の設定を行います。 |               |      |           | ALL ALL        |
| 14                | 文英 2年         | 安夏   | 34        |                |
| 3124              | 2018          |      | 1220      |                |
| 算数                | <b>7</b> R    |      | ព្រ       |                |
|                   |               |      | ≹£@       |                |
|                   |               |      | 1211      |                |
| 412               | <b>XR</b> 5/6 | 28   | ote       |                |
| 2145              | 2545          |      | 1015      |                |
| 710.              | <b>BR</b>     |      | 3100      |                |
| 21.0h             | 1.0           |      | 社会        |                |
| 理43               | 理由            |      | 現谷        |                |

A+248

3 メニューに戻る 「メニューに戻る」で学校管理者メニューに戻り ます。

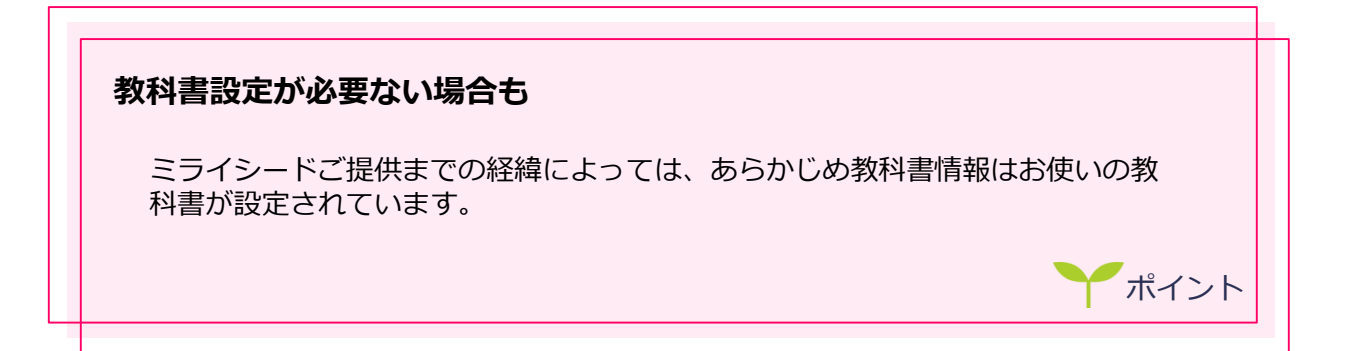

### 3 クラス情報を設定する 🌱

1 クラスを追加する

| 25T9                | <b>≃</b> F  |     |                            |
|---------------------|-------------|-----|----------------------------|
| クラス情報               | B管理         |     | ベネッゼ学校 学校管理者 メニューに戻る ログアクト |
| クラスの登録・             | 変要・厳除を行います。 |     |                            |
| 20XX年度のJ<br>学年: 主学半 | 設定を行います。    |     | at a second                |
| 爭爭                  | クラス         | 並び職 | 5.0 HI                     |
| 14                  | 110         | A A |                            |
| 2年                  | 148         | × × |                            |
| 3年                  | 148         | × × |                            |
| 4 <b>#</b>          | 188         | × × | 25 D.D.                    |
| 5年                  | 148         | × × |                            |
| 6年                  | 148         | × × |                            |
|                     |             |     |                            |

 クラス追加画面を開く
 「クラス追加」をクリックし、クラス追加画面を 開きます。

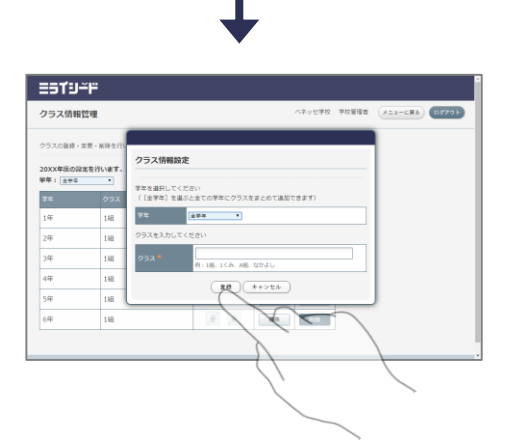

- クラスを追加する
   追加する学年を選択し、クラス名を入力して登録します。
  - **ヒント:**「全学年」を選ぶと同じクラス名を一括 で全学年に登録することができます。

2 クラス名を編集する

| ==T9 <u>-</u> H         | -         |     |          |       |               |
|-------------------------|-----------|-----|----------|-------|---------------|
| クラス情報管理                 |           |     | ベネッセ学校   | 学校管理者 | X23-686 05775 |
| クラスの皆様・室間               | ・厳険を行います。 |     |          |       |               |
| 20XX年度の設定を<br>夢卓: _ ±学平 | 行います。     |     | クラス遺物    | )     |               |
| 74                      | クラス       | 単び種 | 9.00 MB  |       |               |
| 1年                      | 148       | × × | N32      | 1     |               |
| 2年                      | 148       | # # | R.32     |       |               |
| 3年                      | 148       | × × |          |       |               |
| 4年                      | 148       | × * |          |       |               |
| 5年                      | 148       | × × | ER NR    | 2     | \             |
| 6年                      | 148       | H H | 100 N.70 |       |               |
|                         |           |     |          |       |               |
|                         |           |     |          |       |               |
|                         |           |     |          |       | /             |
|                         |           |     |          |       |               |
|                         |           |     |          |       |               |

 クラス名編集画面を開く
 「編集」をクリックし、クラス名編集画面を開き ます。

- 2 クラス名を編集する
   クラス名を編集して更新します。

3 クラスを削除する

| ESTU                         | -ĭ <b>F</b> |     |            |             |                     |
|------------------------------|-------------|-----|------------|-------------|---------------------|
| クラス情報                        | 管理          |     |            | ベネッセ学校      | 学校管理者 メニューに戻る ログアクト |
| クラスの登録・                      | 変更・削除を行います。 |     |            |             |                     |
| 20XX年辰の話<br>学年: <u>11</u> 学年 | 建立を行います。    |     |            | クラス道知       | 1                   |
| 74                           | Ø52         | 並び用 | 22         | 20.59       |                     |
| 1年                           | 148         | × × | 8 <b>4</b> |             |                     |
| 2年                           | 148         | × × | -          |             |                     |
| 34                           | 148         | × × | -          | <b>R</b> .9 | h                   |
| 44                           | 148         | × × | 2 <b>2</b> | À           | IL                  |
| 5年                           | 148         | × × | 12.4       |             |                     |
| 6年                           | 148         | × × | -          |             |                     |
|                              |             |     |            | 1           |                     |
| _                            |             |     |            | 1           |                     |
|                              |             |     |            |             |                     |
|                              |             |     |            |             |                     |

1 クラスを削除 削除したいクラスごとに「削除」をクリックし, クラスを削除します。

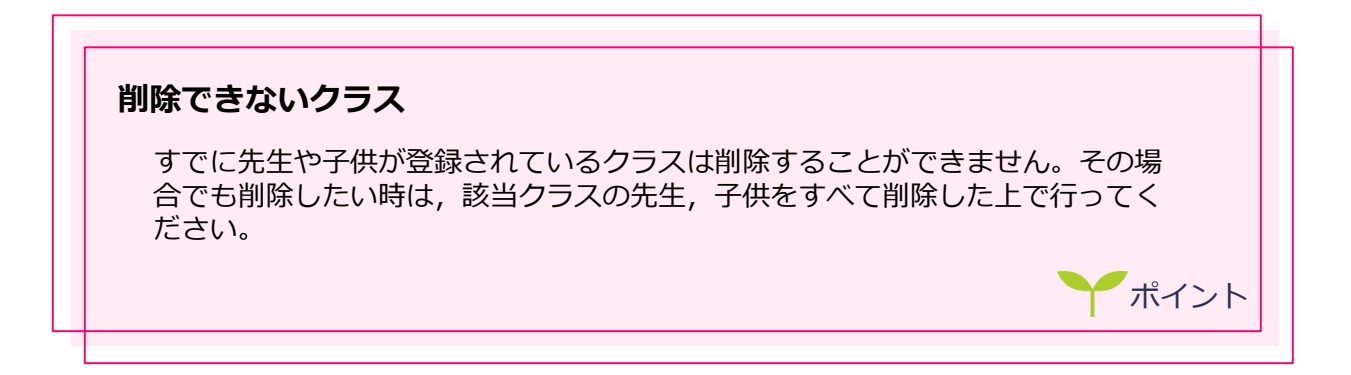

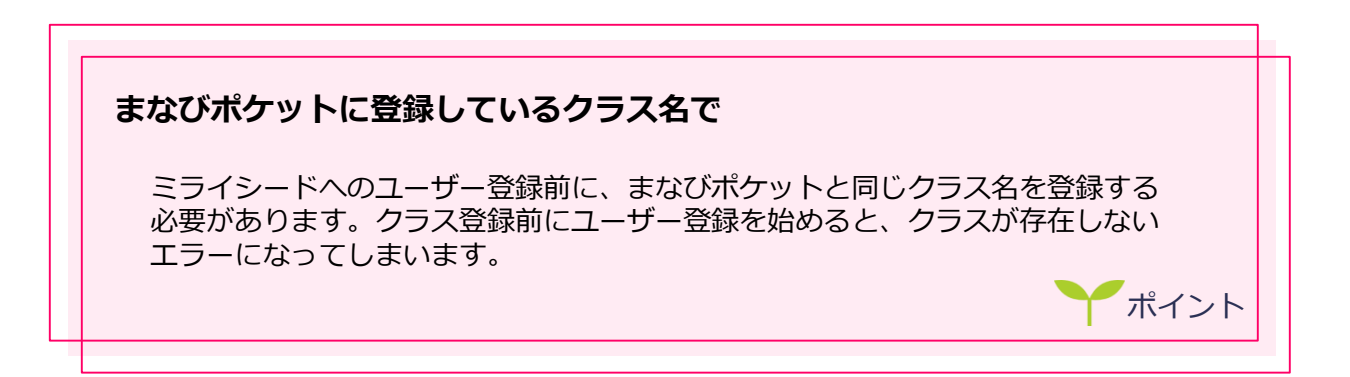

# 3 名簿に関する設定を行う

この章では、先生・子供情報の登録について紹介します。

#### 1 まなびポケット登録情報から名簿を作成する 🌱

- 1 まなびポケットからExcel形式でユーザー情報を出力します
- 2 Excelでファイルを開き、ミライシードに登録するために不要な列を削除します。

| 列  | 項目名                 | 入力内容                                                      | 削除対応     |
|----|---------------------|-----------------------------------------------------------|----------|
| A列 | pfid                | PFID (空なら新規登録)                                            |          |
| B列 | family_name         | 姓                                                         |          |
| C列 | given_name          | 名                                                         |          |
| D列 | full_name           | 氏名                                                        |          |
| E列 | family_name_kana    | 姓(かな)                                                     |          |
| F列 | given_name_kana     | 名(かな)                                                     |          |
| G列 | full_name_kana      | 氏名(かな)                                                    |          |
| H列 | display_name        | 表示名(必須。個人情報は入れないでくだ<br>さい)                                |          |
| I列 | gender              | 性別(男/女/m/f)                                               |          |
| 〕列 | role                | 役割(student/teacher)(必須)                                   |          |
| K列 | login_name          | ユーザーID(必須。大文字は保存時に小文<br>字に変換されます。ログイン時は大文字も<br>お使いいただけます) |          |
| L列 | password            | パスワード(新規は必須)                                              |          |
| M列 | federation_id       | 外部認証ID                                                    | 列ごと削除します |
| N列 | grade_name          | 学年名(必須。「1年」のようにフルネーム<br>で入力してください)                        |          |
| O列 | homeroom_name       | 学級名(必須。「1組」のようにフルネーム<br>で入力してください)                        |          |
| P列 | number_in_homeroom  | 出席番号                                                      |          |
| Q列 | graduate            | 卒業済み(卒業の場合x)                                              | 列ごと削除します |
| R列 | email               | メールアドレス                                                   |          |
| S列 | note                | メモ                                                        |          |
| Τ列 | parent_display_name | 保護者アカウントの表示名                                              | 列ごと削除します |
| U列 | parent_login_name   | 保護者アカウントのID                                               | 列ごと削除します |
| V列 | parent_password     | 保護者アカウントのパスワード                                            | 列ごと削除します |

3 列を削除すると下記のようになります。

| 列  | 項目名                | 入力内容                                                  |  |  |
|----|--------------------|-------------------------------------------------------|--|--|
| A列 | pfid               | PFID(空なら新規登録)                                         |  |  |
| B列 | family_name        | 姓                                                     |  |  |
| C列 | given_name         | 名                                                     |  |  |
| D列 | full_name          | 氏名                                                    |  |  |
| E列 | family_name_kana   | 姓(かな)                                                 |  |  |
| F列 | given_name_kana    | 名(かな)                                                 |  |  |
| G列 | full_name_kana     | 氏名(かな)                                                |  |  |
| H列 | display_name       | 表示名(必須。個人情報は入れないでください)                                |  |  |
| I列 | gender             | 性別(男/女/m/f)                                           |  |  |
| 〕列 | role               | 役割(student/teacher)(必須)                               |  |  |
| K列 | login_name         | ユーザーID(必須。大文字は保存時に小文字に変換されます。ロ<br>グイン時は大文字もお使いいただけます) |  |  |
| L列 | password           | パスワード(新規は必須)                                          |  |  |
| M列 | grade_name         | 学年名(必須。「1年」のようにフルネームで入力してください)                        |  |  |
| N列 | homeroom_name      | 学級名(必須。「1組」のようにフルネームで入力してください)                        |  |  |
| O列 | number_in_homeroom | 出席番号                                                  |  |  |
| P列 | email              | メールアドレス                                               |  |  |
| Q列 | note               | メモ                                                    |  |  |

4 ミライシードに適合するよう微修正を行います。

■学校管理者は、行を削除(ミライシードと連携しない)か、J列「role」を 「teacher」にして、ミライシードの先生ユーザーと連携するようにしてください。

5 CSV形式で保存します。

Excelにて、

名前を付けて保存 > CSV(コンマ区切り)(\*.csv) で保存します。 ファイル名は何でも構いません。

※CSV UTF-8 (コンマ区切り)(\*.csv)ではないのでご注意ください。

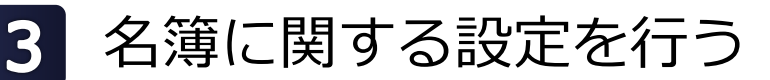

この章では、先生・子供情報の登録について紹介します。

## 1 先生情報を登録する 🍸

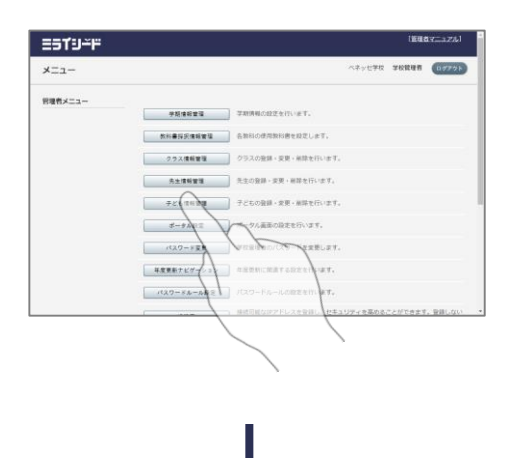

 先生情報管理画面を開く
 「先生情報管理」をクリックし、先生情報管理画 面を開きます。

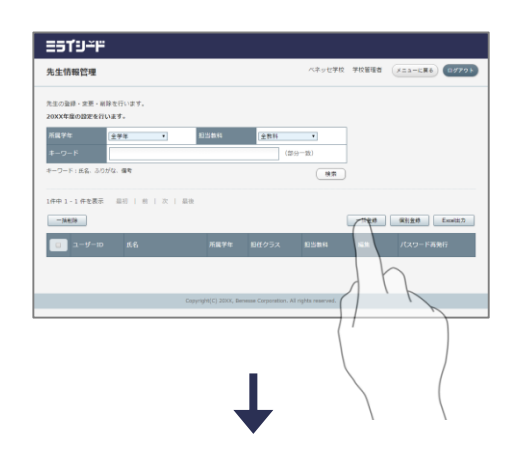

≡5ť9≚¤

先生情報管理

先生情報一括登録

2 ファイル登録画面を開く

「一括登録」をクリックし,ファイル登録画面を 開きます。

3 ファイルを選択する

先ほど作成したCSVファイルを「ファイル選択」 から選択するか,画面にドラッグ&ドロップして 選択します。 「登録」をクリックで登録を行います。

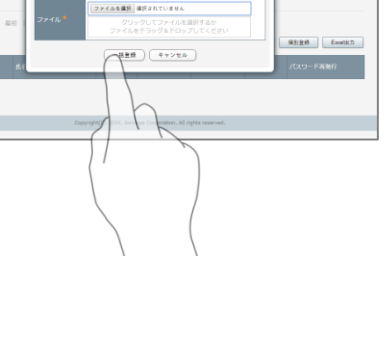

七学校 学校管理者

X=1-1.86 07791

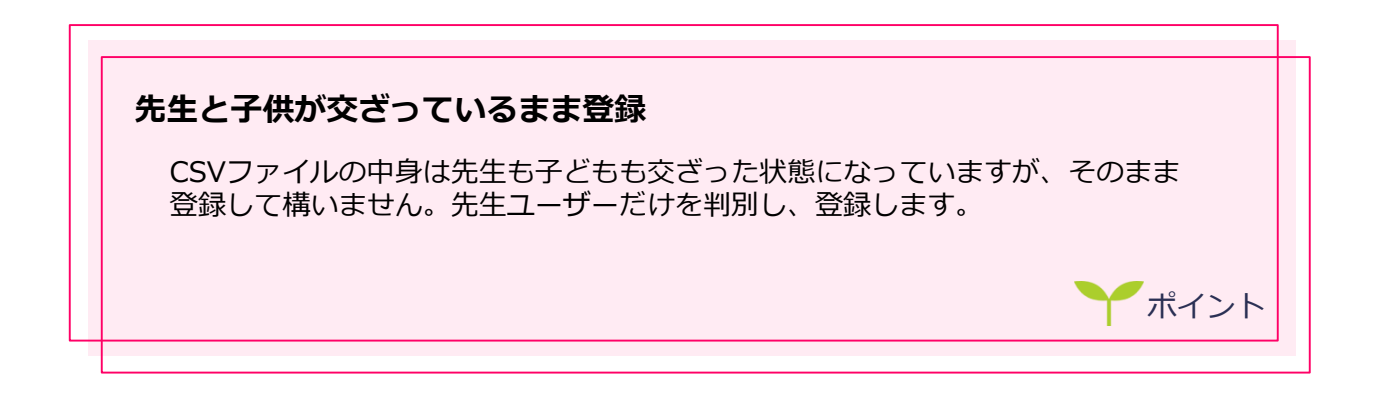

| カ内容に不備がある場合                                                   |                                                                                                    |
|---------------------------------------------------------------|----------------------------------------------------------------------------------------------------|
| 入力内容に不備がある場合、ファイルがダ                                           |                                                                                                    |
| ファイルのR列「エラー内容」に不備内容が                                          | が記載されています。                                                                                                    |
| その内容に従って適切な内容に修正後、再度                                          | 度登録します。                                                                                                    |
|                                                               |                                                                                                    |
|                                                               |                                                                                                    |
| 先生情報一括登録                                                      |                                                                                                    |
| 入力情報に不正が発生しました、ダウンロードファイルにて確認してください。                          |                                                                                                    |
| エクセル出力でフォーマットをダウンロードして、一括登録用ファイルを作成してく<br>ださい。                |                                                                                                    |
| ファイルを選択 選択されていません                                             |                                                                                                    |
| ファイル・         クリックしてファイルを選択するか           ファイルをドラッグ&ドロップしてください |                                                                                                    |
| 托製綿                                                           |                                                                                                    |
|                                                               |                                                                                                    |
| ▲不備がある場合                                                      |                                                                                                    |
|                                                               | series and the series of the series of the s |
|                                                               |                                                                                                    |

### 2 子ども情報を登録する 丫

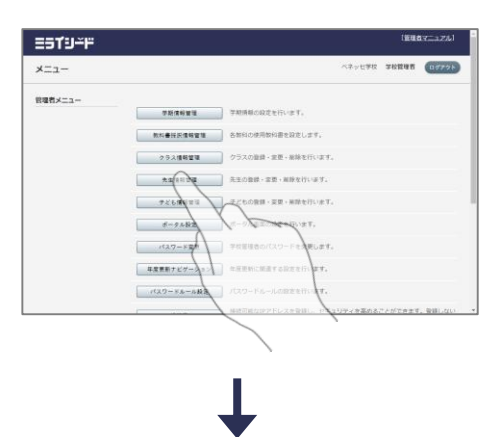

 子ども情報管理画面を開く
 「子ども情報管理」をクリックし、子ども情報管 理画面を開きます。

- ファイル登録画面を開く
   「一括登録」をクリックし、ファイル登録画面を 開きます。

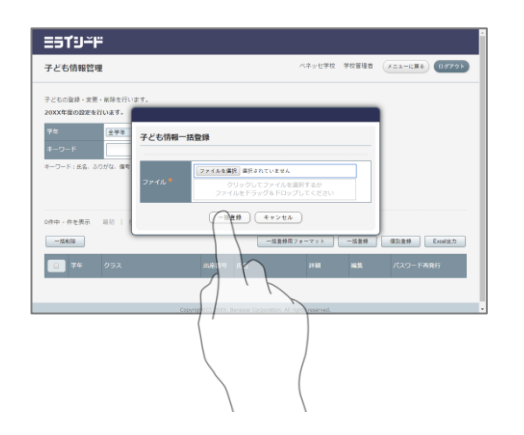

3 ファイルを選択する

先ほど作成したCSVファイルを「ファイル選択」 から選択するか、画面にドラッグ&ドロップして 選択します。 「登録」をクリックで登録を行います。

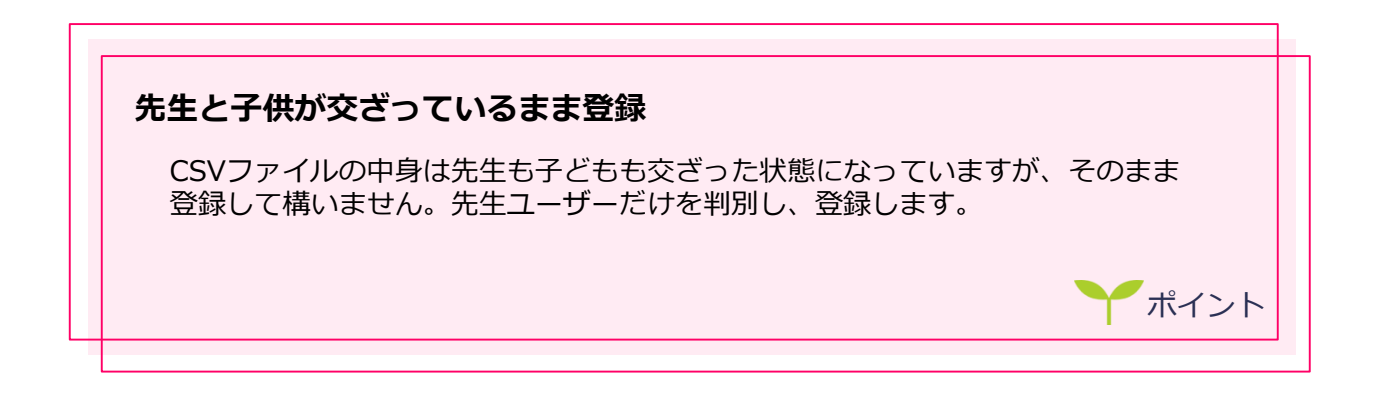

| カ内容に不備がある場合                                                   |                     |
|---------------------------------------------------------------|---------------------|
| 入力内容に不備がある場合、ファイルがダ「                                          | ウンロードされます。ダウンロードされた |
| ファイルのR列「エラー内容」に不備内容が                                          | が記載されています。          |
| その内容に従って適切な内容に修正後,再度                                          | 度登録します。             |
|                                                               |                     |
|                                                               |                     |
| 先生情報一括登録                                                      |                     |
| 入力情報に不正が発生しました、ダウンロードファイルにて確認してください。                          |                     |
| エクセル出力でフォーマットをダウンロードして、一括登録用ファイルを作成してく<br>ださい。                |                     |
| ファイルを選択」 選択されていません                                            |                     |
| ファイル*         クリックしてファイルを選択するか           ファイルをドラッグ&ドロップしてください |                     |
| - 江登時 キャンサル                                                   |                     |
|                                                               |                     |
| ▲不備がある場合                                                      |                     |
|                                                               | 参                   |
|                                                               |                     |

#### 株式会社 **ベネッセコーポレーション** <sup>学校ICT事業開発部</sup>

- ●お問い合わせ窓口/0120-8888-44
- ●E-mail/school@mail.benesse.co.jp
- http://www.teacher.ne.jp/miraiseed/